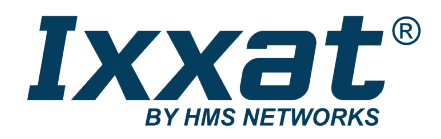

# **INpact Slave PCIe**

Industrial Ethernet PCIexpress Interface

# **USER MANUAL**

4.01.0320.20000 2.0 en-US ENGLISH

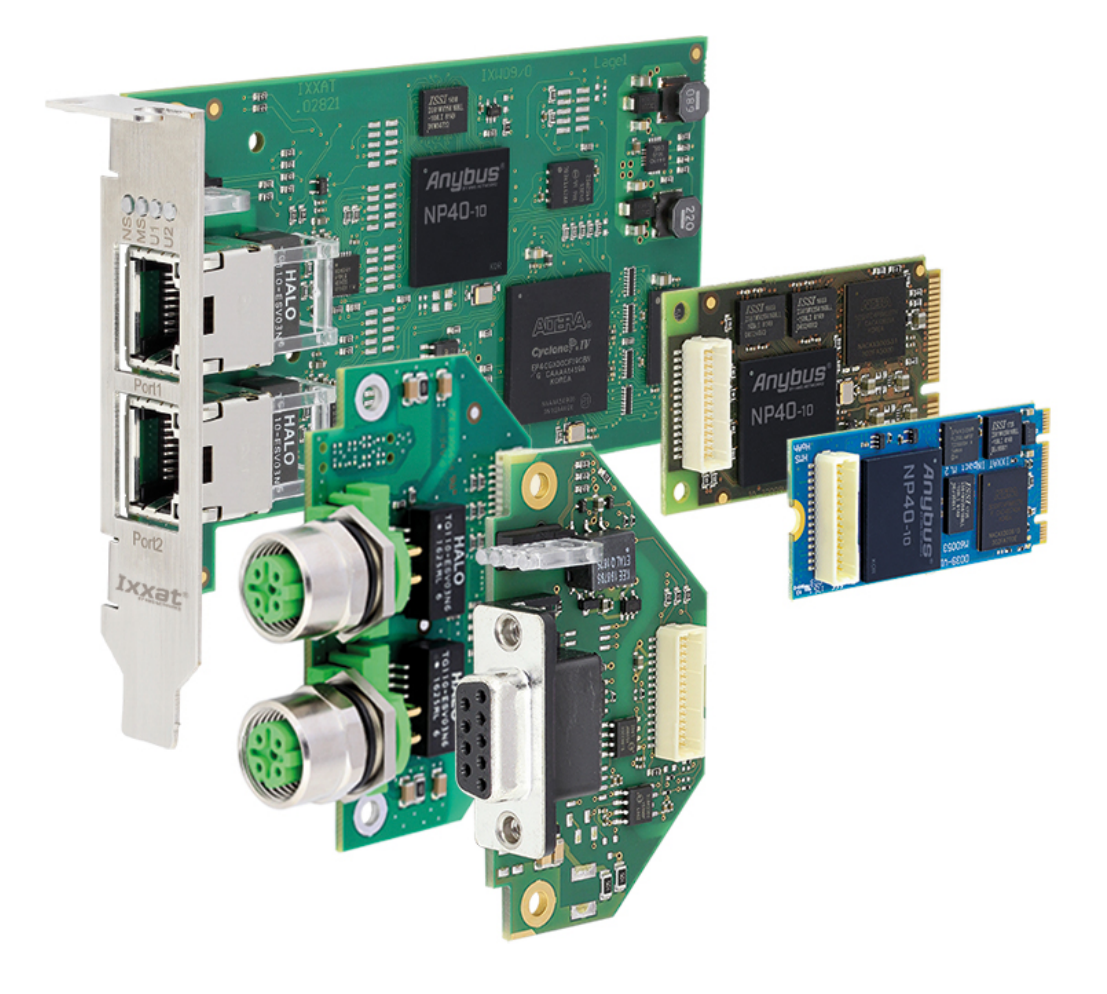

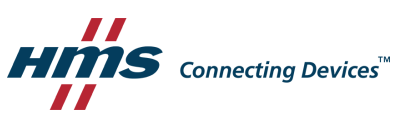

# **Important User Information**

# Disclaimer

The information in this document is for informational purposes only. Please inform HMS Industrial Networks of any inaccuracies or omissions found in this document. HMS Industrial Networks disclaims any responsibility or liability for any errors that may appear in this document.

HMS Industrial Networks reserves the right to modify its products in line with its policy of continuous product development. The information in this document shall therefore not be construed as a commitment on the part of HMS Industrial Networks and is subject to change without notice. HMS Industrial Networks makes no commitment to update or keep current the information in this document.

The data, examples and illustrations found in this document are included for illustrative purposes and are only intended to help improve understanding of the functionality and handling of the product. In view of the wide range of possible applications of the product, and because of the many variables and requirements associated with any particular implementation, HMS Industrial Networks cannot assume responsibility or liability for actual use based on the data, examples or illustrations included in this document nor for any damages incurred during installation of the product. Those responsible for the use of the product must acquire sufficient knowledge in order to ensure that the product is used correctly in their specific application and that the application meets all performance and safety requirements including any applicable laws, regulations, codes and standards. Further, HMS Industrial Networks will under no circumstances assume liability or responsibility for any problems that may arise as a result from the use of undocumented features or functional side effects found outside the documented scope of the product. The effects caused by any direct or indirect use of such aspects of the product are undefined and may include e.g. compatibility issues and stability issues.

# **Table of Contents**

# Page

| 1 | User  | Guide 3                                                   |
|---|-------|-----------------------------------------------------------|
|   | 1.1   | Target Audience3                                          |
|   | 1.2   | Related Documents                                         |
|   | 1.3   | Document History                                          |
|   | 1.4   | Trademark Information                                     |
|   | 1.5   | Conventions                                               |
| 2 | Safet | y Instructions                                            |
|   | 2.1   | Information on EMC5                                       |
|   | 2.2   | General Safety Instructions                               |
|   | 2.3   | Intended Use5                                             |
| 3 | Scop  | e of Delivery5                                            |
| 4 | Prod  | uct Description                                           |
| 5 | Insta | llation6                                                  |
|   | 5.1   | Installing the Software6                                  |
|   | 5.2   | Installing the Hardware                                   |
|   | 5.3   | Connectors9                                               |
| 6 | Confi | iguration10                                               |
|   | 6.1   | Downloading and Updating the Protocol-Specific Firmware10 |
|   | 6.2   | Pre-Configured Protocol-Specific Variants12               |
|   | 6.3   | Configuring the Communication12                           |
| 7 | Oper  | ation13                                                   |
|   | 7.1   | Overview                                                  |
|   | 7.2   | Boot Up Sequence14                                        |
| 8 | Proto | ocol Variants15                                           |
|   | 8.1   | Common Ethernet15                                         |
|   | 8.2   | EtherCAT                                                  |
|   | 8.3   | EtherNet/IP19                                             |
|   | 8.4   | Powerlink                                                 |
|   | 8.5   | PROFINET                                                  |
|   | 8.6   | Modbus                                                    |

| 9  | Technical Specification27 |                            |      |
|----|---------------------------|----------------------------|------|
|    | 9.1                       | Technical Data             | . 27 |
|    | 9.2                       | Ordering Information       | . 27 |
| 10 | Supp                      | ort/Return Hardware        | 28   |
|    | 10.1                      | Support                    | . 28 |
|    | 10.2                      | Return Hardware            | . 28 |
| 11 | Dispo                     | osal                       | 28   |
| Α  | Regu                      | latory Compliance          | 29   |
|    | A.1                       | EMC Compliance (CE)        | . 29 |
|    | A.2                       | FCC Compliance Statement   | . 29 |
| в  | Meas                      | surements                  | 30   |
|    | B.1                       | Ethernet Bus Coupling Unit | . 30 |
|    | B.2                       | M12 Bus Coupling Unit      | . 31 |

# 1 User Guide

Please read the manual carefully. Make sure you fully understand the manual before using the product.

# 1.1 Target Audience

This manual addresses trained personnel who are familiar with the protocols in use and the applicable standards. Only ESD trained staff is authorized to install the interface. The contents of the manual must be made available to any person authorized to use or operate the product.

# **1.2** Related Documents

| Document                                                                                              | Author |
|----------------------------------------------------------------------------------------------------|--------|
| Installation Guide VCI Driver                                                                         | HMS    |
| Startup Guide INpact Slave PCIe How to Update Card and Protocol                                       | HMS    |
| Anybus CompactCom 40 Software Design Guide (see <a href="https://www.anybus.com">www.anybus.com</a> ) | HMS    |
| Anybus CompactCom 40 Network Guides                                                                   | HMS    |
| INpact Slave Getting Started                                                                          | HMS    |

## 1.3 Document History

| Version | Date           | Description                                                                             |
|---------|----------------|-----------------------------------------------------------------------------------------|
| 1.0     | March 2016     | First release                                                                           |
| 1.1     | April 2016     | Added INpact CE Slave PCIe Mini                                                         |
| 1.2     | June 2016      | Adjusted FCC Compliance Statement                                                       |
| 1.3     | October 2016   | Integration of measurements and manufacturer address                                    |
| 1.4     | March 2017     | Added variant BCU ETH M12                                                               |
| 1.5     | July 2017      | Additional information about firmware update, structural changes                        |
| 1.6     | September 2017 | Minor corrections firmware update and boot up sequence                                  |
| 1.7     | March 2018     | Added M.2 version                                                                       |
| 1.8     | May 2019       | Layout changes                                                                          |
| 1.9     | September 2019 | Added information about Startup Guide INpact Slave PCIe How to Update Card and Protocol |
| 2.0     | February 2020  | Added information about configuration file for Master                                   |

# 1.4 Trademark Information

Ixxat<sup>®</sup> is a registered trademark of HMS Industrial Networks. All other trademarks mentioned in this document are the property of their respective holders.

#### 1.5 Conventions

Instructions and results are structured as follows:

- instruction 1
- instruction 2
  - $\rightarrow$  result 1
  - $\rightarrow$  result 2

Lists are structured as follows:

- item 1
- item 2

**Bold typeface** indicates interactive parts such as connectors and switches on the hardware, or menus and buttons in a graphical user interface.

```
This font is used to indicate program code and other kinds of data input/output such as configuration scripts.
```

This is a cross-reference within this document: Conventions, p. 4

This is an external link (URL): www.hms-networks.com

Safety advice is structured as follows:

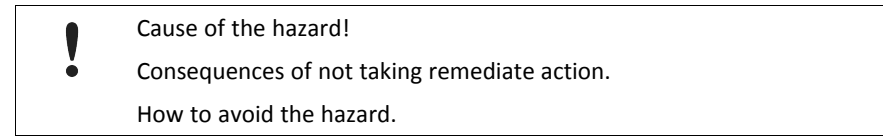

Safety signs and signalwords are used dependent on the level of the hazard.

 $ig( \mathbf{i} ig)$  This is additional information which may facilitate installation and/or operation.

This instruction must be followed to avoid a risk of reduced functionality and/or damage to the equipment, or to avoid a network security risk.

#### Caution

This instruction must be followed to avoid a risk of personal injury.

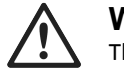

#### WARNING

This instruction must be followed to avoid a risk of death or serious injury.

# 2 Safety Instructions

# 2.1 Information on EMC

Risk of interference to radio and television if used in office or home environment!

Use exclusively included accessories. Use exclusively shielded cables.

Make sure shield of interface is connected with device plug and plug on other side.

# 2.2 General Safety Instructions

- Protect product from moisture and humidity.
- Protect product from too high or too low temperature (see *Technical Data, p. 27*).
- Protect product from fire.
- Do not paint the product.
- Do not modify or disassemble the product. Service must be carried out by HMS Industrial Networks.
- Store products in dry and dust-free place.

# 2.3 Intended Use

The interfaces are used to connect computer systems to industrial Ethernet networks. They are intended for the installation in computer systems with closed housings.

# **3** Scope of Delivery

Included in the scope of delivery:

- INpact interface (Mini and M.2 version with bus coupling unit and connection cable)
- CD with VCI driver and example application
- Installation Guide VCI Driver
- User Manual INpact Slave PCIe
- Version M12: mounting components

# 4 Product Description

The Ixxat INpact Slave PCIe for Ethernet based industrial communication is designed to fulfill the high requirements of real time Ethernet protocols with big data volume and supports the most used real time industrial Ethernet protocols. The modular approach of the INpact platform allows the interface to be customized. The Ixxat INpact Slave PCIe is available as Common Ethernet variant or as pre-configured protocol specific interface. The Common Ethernet variant can be flashed with various Industrial Ethernet protocols and therefore provides instant connectivity to all major industrial networks with only one interface.

Common feature set:

- one common hardware platform for Industrial Ethernet protocols
- event-based interface method enables easy access to input and output data at any time
- fast data transfer: up to 1500 bytes of process data in each direction with very low latency
- transparent network service channel enables profile integration (Drive, Motion, Semi, Other)
- standardized hardware and software interface independent of network
- continuous product maintenance by HMS Industrial Networks
- pre-certified for full interoperability and network compliance
- realtime 2-Port-Switch
- 10/100 Mbit, Full-/Half duplex
- Standard, Low Profile, Mini and M.2 version available
- two RJ45 Ethernet ports or two M12 ports

# 5 Installation

## 5.1 Installing the Software

For the operation of the interface a driver is needed.

**The VCI driver software is constantly improved and expanded! Check if a newer version is available within support area on <u>www.ixxat.com</u>.** 

#### Windows

► Install the VCI driver V4 (see VCI Driver Installation Guide).

#### Linux and Real-Time Operating Systems

- Observe information about supported operating systems and interfaces on <u>www.ixxat.com</u>.
- ► For information about the installation in Linux see *INpact Slave Getting Started*.
- When downloading a driver from <u>www.ixxat.com</u>, observe the *ReadMe* file or installation guide of the downloaded driver package.

## 5.2 Installing the Hardware

Risk of ESD damages caused by improper handling!

Use ESD protective measures to avoid equipment damage.

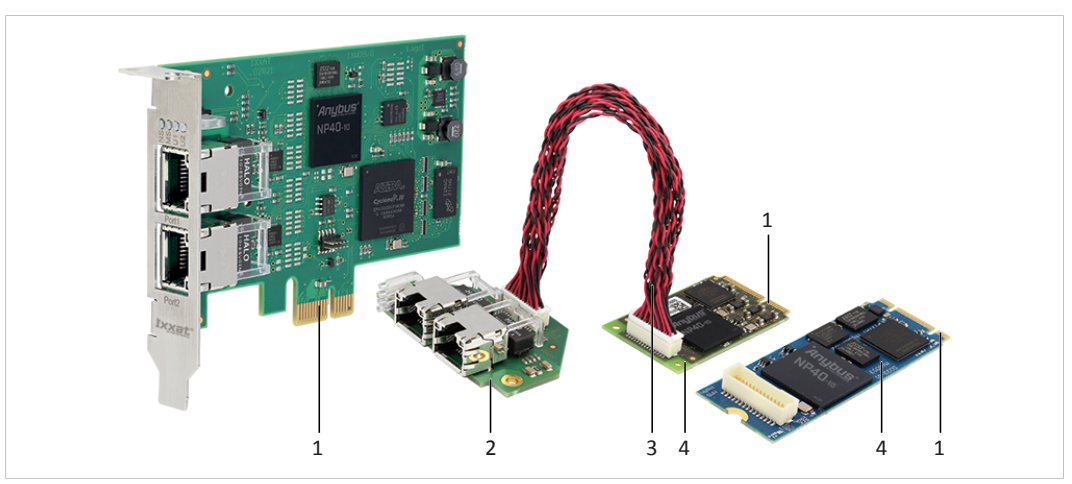

Fig. 1 Low profile and Mini version with Ethernet bus coupling unit

| 1 | Connector                         |
|---|-----------------------------------|
| 2 | Bus coupling unit                 |
| 3 | Connection cable                  |
| 4 | Mini interface (or M.2 interface) |

- Make sure that the driver is installed.
- Turn off the computer.
- Pull the power cord.
- Open the computer case according to instructions of the computer manufacturer.

If PCIe Mini or M.2 is used:

- ► Install the bus coupling unit (2).
- Connect the interface (4) and the bus coupling unit (2) with the connection cable (3).
- If the bus coupling unit M12 is used, connect the LED connector (see *Mounting Bus Coupling Unit M12, p. 8*).
- Determine the corresponding slot.
- Plug the connector (1) in the corresponding slot, without using force.
- Make sure that the interface is securely held in the computer.
- If the bus coupling unit M12 is used, fix the bus coupling unit with mounting blocks (see Mounting Bus Coupling Unit M12, p. 8).
- Close the computer case.
  - $\rightarrow$  Hardware installation is complete.

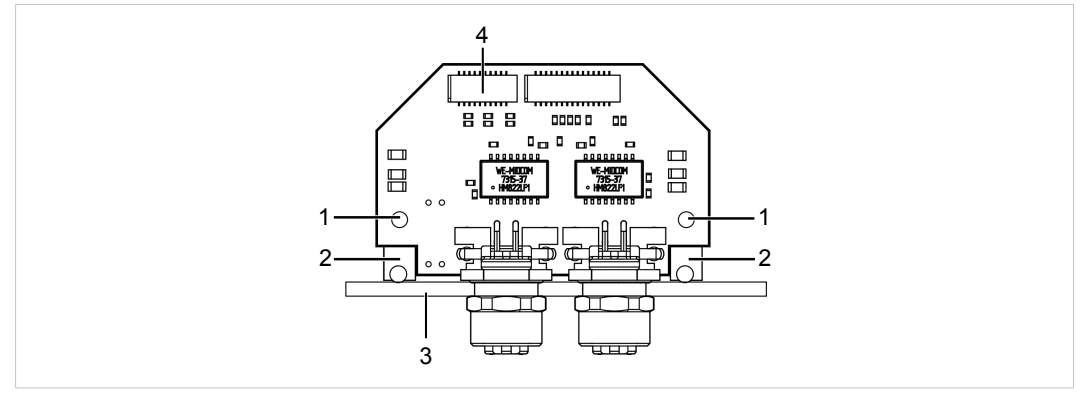

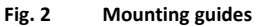

Tightening moment for M12 thread: 6.25 Nm

Sheet thickness: 2.0 to 3.0 mm

- Screw the mounting blocks (2) onto the bus coupling unit (1).
- Screw the sheet (3) onto the mounting blocks (2).
- Connect the LED connector (4) to the counterpart JST SHDR-20V-S-B.

The function of the LEDs corresponds to the function of the integrated LEDs of the bus coupling unit Ethernet.

| <b>Pin Assignment</b> | LED | connector |
|-----------------------|-----|-----------|
|-----------------------|-----|-----------|

| Pin | Function                  | Recommended color | Signal name     |
|-----|---------------------------|-------------------|-----------------|
| 1   | LED U1                    | Green             | USR1_LED_GR_EXT |
| 2   | Power LED                 | Green             | NetD100_2       |
| 3   | LED U1                    | Red               | USR1_LED_RD_EXT |
| 4   | Ground                    | -                 | GND             |
| 5   | LED NS (Network Status)   | Green             | NW_LED1A_EXT    |
| 6   | Ground                    | -                 | GND             |
| 7   | LED NS (Network Status)   | Red               | NW_LED1B_EXT    |
| 8   | Ground                    | -                 | GND             |
| 9   | LED MS (Interface Status) | Green             | NW_LED2A_EXT    |
| 10  | Ground                    | -                 | GND             |
| 11  | LED MS (Interface Status) | Red               | NW_LED2B_EXT    |
| 12  | Ground                    | -                 | GND             |
| 13  | Port 1 Link/Activity LED  | Green             | NW_LED3A_EXT    |
| 14  | Ground                    | -                 | GND             |
| 15  | Port 1 Speed              | Yellow            | NW_LED3B_EXT    |
| 16  | Ground                    | -                 | GND             |
| 17  | Port 2 Link/Activity LED  | Green             | NW_LED4A_EXT    |
| 18  | Ground                    | -                 | GND             |
| 19  | Port 2 Speed              | Yellow            | NW_LED4B_EXT    |
| 20  | Ground                    | -                 | GND             |

# 5.3 Connectors

#### 5.3.1 Ethernet Port RJ45

| Pin     | Function                                                                                                    | Pinning RJ45 |
|---------|----------------------------------------------------------------------------------------------------|--------------|
| 1       | Tx+                                                                                                    |              |
| 2       | Tx-                                                                                                    | 8            |
| 3       | Rx+                                                                                                    |              |
| 6       | Rx-                                                                                                    |              |
| 4,5,7,8 | Normally unused; to ensure signal integrity pins are tied together and terminated to PE via filter circuit in interface. |              |
| Housing | Cable shield                                                                                                    | =            |

#### 5.3.2 M12 Port

#### M12 connectors on bus coupling unit M12

| 1 | Port 1 |  |
|---|--------|--|
| 2 | Port 2 |  |
|   |        |  |

#### **Pin Allocation**

| Function |
|----------|
| Tx+      |
| Rx+      |
| Tx-      |
| Rx-      |
|          |
|          |
|          |

#### Pinning M12 (D-coded, female)

2

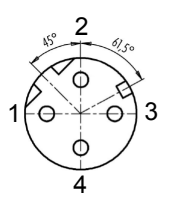

# 6 Configuration

# 6.1 Downloading and Updating the Protocol-Specific Firmware

With the INpact Common Ethernet variant the firmware for the desired protocol must be downloaded to the interface. After the configuration of a specific protocol it is possible to switch to other protocols. To restore the Common Ethernet variant is not possible.

► For information how to update the INpact card (PCIe protocol chip) see Startup Guide INpact Slave PCIe How to Update Card and Protocol on <u>www.ixxat.com/support</u>.

#### 6.1.1 Loading the Protocol Specific Firmware Files

To update the protocol, the latest firmware files must be loaded in the firmware repository of the Anybus Firmware Manager II.

- From <u>www.anybus.com</u> download and install the latest Anybus Firmware Manager II.
- Contact Ixxat support for the latest protocol specific firmware files.
- Start the Firmware Manager II and open Firmware Repository in the toolbar.
- Drag and drop the firmware files in the firmware repository.
- Update the protocol via Transport Provider or via Ethernet.

#### 6.1.2 Downloading and Updating via Transport Provider

Downloading and updating the firmware via Transport Provider is only possible with Windows. With the Transport Provider only one device can be updated at a time.

**1** VCI driver software is constantly improved and expanded! Check if a newer version is available within support area on <u>www.ixxat.com</u>.

- Make sure, that the latest version of the VCI driver V4 is installed.
- Make sure, that the INpact interface is installed in a Windows computer.
- From <u>www.anybus.com</u> download and install the latest Anybus Firmware Manager II.
- ► Make sure, that the latest protocol specific firmware files are loaded in the firmware repository (see *Loading the Protocol Specific Firmware Files, p. 10*).
- Start the Firmware Manager II and open Manual Update Wizard in the toolbar.
- Select Anybus CompactCom 40 and click button Next
- Select Transport Provider and click button Next.
- ► In window Transport Provider Path click button Create.
- Select **INpact** and name the path.
  - $\rightarrow$  Window to select the INpact interface is opened.
- Select the INpact interface to be updated and click button **OK**.
  - $\rightarrow$  INpact interface is created and available.
- Select the INpact interface to be updated.

- Select the desired protocol and firmware and click button **Update**.
  - $\rightarrow$  Firmware is downloaded to the interface.
  - $\rightarrow$  LED **MS** is flashing red and green.
- ► When the download is finished click button **Close**.
- With changed protocol, observe the protocol specific LED indications.
- If necessary relabel LED NS and LED MS to conform to specific network certification requirements.

If the download is interrupted, the download is corrupted! Use the INpact Recovery Helper to restart.

- If the download is corrupted, run the INpact Recovery Helper in the VCI installation folder and restart the download of the protocol firmware.
- Configure the communication with the Master (see Configuring the Communication, p. 12).

#### 6.1.3 Downloading and Updating via Ethernet Connection

Via Ethernet connection downloading and updating of firmware for Linux and other real-time operating systems is possible and several interfaces can be updated simultaneously.

Powerlink can only be downloaded once via Ethernet. To update the Powerlink firmware use the Transport Provider or update via the application.

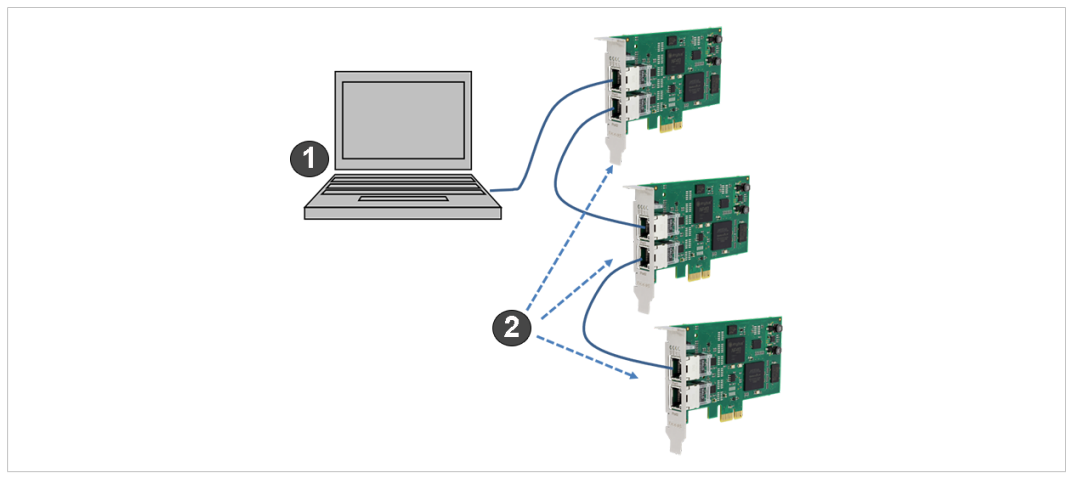

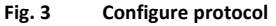

#### System conditions

| 1 | Windows computer with HMS firmware manager and ETH protocol files                                                                                                    |
|---|----------------------------------------------------------------------------------------------------|
| 2 | Target systems with installed driver and installed INpact interface with a running application (e.g. example application described in the Ixxat <i>INpact Slave Getting Started</i> ). |
|   |                                                                                                    |

**1** The step-by-step video Firmware Manager for Anybus CompactCom shows a configuration on Anybus CompactCom hardware. The steps for the INpact interface are the same.

- From <u>www.anybus.com</u> download and install the latest Anybus Firmware Manager II to a windows computer (1).
- Make sure, that the latest protocol specific firmware files are loaded in the firmware repository (see *Loading the Protocol Specific Firmware Files, p. 10*).

- Connect all interfaces to be updated via Ethernet.
- Make sure, that an application is running on the INpact interfaces to be updated.
- Make sure via IPconfig, that INpact interface and network interface (1) are located in the same IP address domain (IP and subnet).
- Observe the step-by-step video Firmware Manager for Anybus CompactCom on www.anybus.com.
- Observe, that the displayed process in the Firmware Manager only shows the state of the download to the internal memory of the interface.
- When the protocol is downloaded to internal memory, restart the application or the computer.
- After the restart wait until the protocol is downloaded to the INpact interface. This can take up to two minutes. Do not interrupt the download.
  - $\rightarrow$  LED **MS** is flashing red and green when the download is finished.
- With changed protocol, observe the protocol specific LED indications.
- If necessary, relabel LED NS and LED MS to conform to specific network certification requirements.

If the download is interrupted, the download is corrupted! Use the INpact Recovery Helper to restart.

- If the download is corrupted, run the INpact Recovery Helper in the VCI installation folder and restart the download of the protocol firmware.
- Observe, that the INpact Recovery Helper can only be run on the Windows computer with installed VCI driver.
- Configure the communication with the Master (see Configuring the Communication, p. 12).

#### 6.2 **Pre-Configured Protocol-Specific Variants**

The communication software for the selected protocol is already downloaded to the interface.

- To update the firmware of the protocol see Downloading and Updating the Protocol-Specific Firmware, p. 10.
- Observe protocol specific LED indications.
- Configure the communication with the Master (see Configuring the Communication, p. 12).

#### 6.3 Configuring the Communication

To be able to communicate with the INpact Slave PCIe a respective Master must be configured.

- Start the example application (for more information see the INpact Getting Started on <u>www.ixxat.com</u>).
- Download the device description file according to the protocol in use from <u>www.ixxat.com</u>.
- Configure the communication with the Master in the IDE of the target system (e.g. PROFINET, EthernNet/IP).
- Adjust the application and the device description file in the IDE of the target system.
- For generator tools for device description files of the most commonly used protocols see <u>www.ixxat.com</u>.

# 7 Operation

Risk of damage caused by turning off computer during firmware update!
Do not turn off the computer when LED **MS** is flashing red and green.

# 7.1 Overview

## 7.1.1 Standard and Low Profile

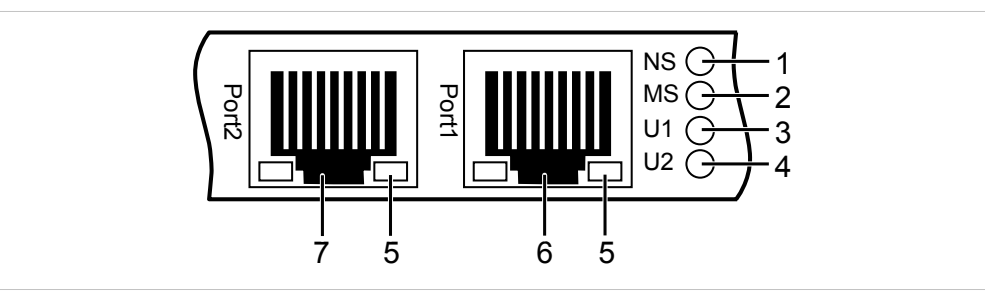

#### Fig. 4 Ethernet Ports and LEDs

| No | LED                       | Description                                                        |
|----|---------------------------|--------------------------------------------------------------------|
| 1  | LED NS (Network Status)   | Indicates current network status (protocol specific).              |
| 2  | LED MS (Interface Status) | Indicates current module and interface status (protocol specific). |
| 3  | LED U1                    | Indicates state of boot up sequence (see Boot Up Sequence, p. 14). |
| 4  | LED U2                    | -                                                                  |
| 5  | Link/Activity LED         | Indicates connection and communication status (protocol specific)  |
| 6  | Port 1                    | -                                                                  |
| 7  | Port 2                    | -                                                                  |

Depending on the protocol in use a test sequence of LED **NS** (1) and LED **MS** (2) is performed during the startup.

#### 7.1.2 Bus Coupling Unit for Mini Interface and M.2 Interface

**1** The function of the LEDs of bus coupling unit M12 corresponds to the function of the integrated LEDs of the bus coupling unit Ethernet (see Pin Assignment LED connector, p. 8).

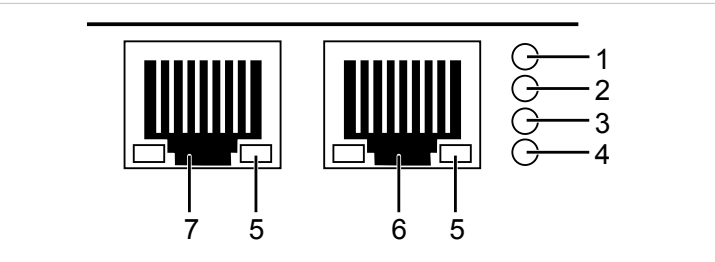

Fig. 5 Ethernet Ports and LEDs on Bus Coupling Unit Ethernet

| No | LED                       | Description                                                        |  |
|----|---------------------------|--------------------------------------------------------------------|--|
| 1  | LED NS (Network Status)   | Indicates current network status (protocol specific).              |  |
| 2  | LED MS (Interface Status) | Indicates current module and interface status (protocol specific). |  |
| 3  | LED U1                    | Indicates state of boot up sequence (see Boot Up Sequence, p. 14). |  |
| 4  | Power LED                 | Indicates if power is on or off.                                   |  |
| 5  | Link/Activity LED         | Indicates connection and communication status (protocol specific)  |  |
| 6  | Port 1                    | -                                                                  |  |
| 7  | Port 2                    | -                                                                  |  |

Depending on the protocol in use a test sequence of LED **NS** (1) and LED **MS** (2) is performed during the startup.

# 7.2 Boot Up Sequence

In all protocols LED **U1** shows the current boot up state and the state of the firmware start.

| Boot Up State after Start or Restart of Computer |                                                                                                    |  |
|--------------------------------------------------|----------------------------------------------------------------------------------------------------|--|
| LED U1                                           | Description                                                                                                    |  |
| Red flashing                                     | Interface in boot manager, information about hardware can be read with the device manager, ready to start the application |  |
| Red                                              | Error in boot up sequence, hardware issues. Contact HMS support.                                                          |  |

Firmware State after Start of the Application

| LED U1         | Description                                                             |
|----------------|-------------------------------------------------------------------------|
| Green flashing | Application firmware active                                             |
| Green          | High prior task uses CPU time or firmware crashed. Contact HMS support. |
| Red            | Issues with initializing the hardware. Contact HMS support.             |

# 8 Protocol Variants

# 8.1 Common Ethernet

After the configuration of a specific protocol it is possible to switch to other specific protocols. To restore the Common Ethernet variant is not possible.

#### 8.1.1 Features

The Common Ethernet interface supports the following functions:

- common hardware platform for Ethernet networks
- web server with customizable content
- FTP server
- e-mail client
- JSON functionality
- Server Side Include (SSI) functionality
- Transparent Socket Interface

## 8.1.2 Operation (LEDs)

**1** Observe protocol specific LED indications.

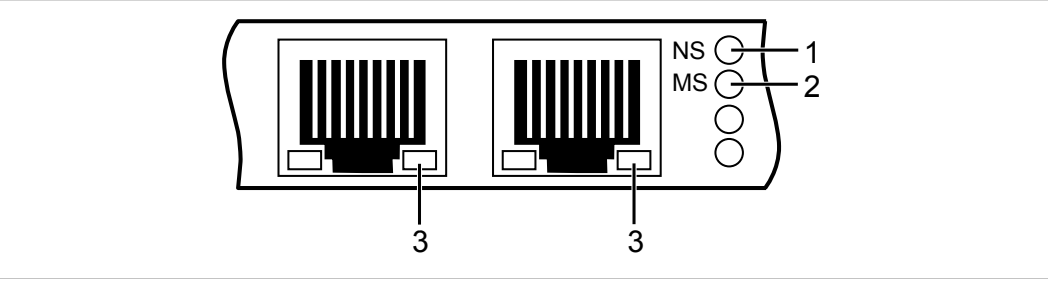

#### Fig. 6 LEDs Common Ethernet

| 1 | LED NS            |
|---|-------------------|
| 2 | LED MS            |
| 3 | Link/Activity LED |

#### LED NS

| LED state      | Description                         |
|----------------|-------------------------------------|
| Off            | Application not started             |
| Green          | IP address assigned                 |
| Green flashing | No IP address assigned              |
| Red            | IP address conflict detected, Error |

#### LED MS

| LED state | Description                            |
|-----------|----------------------------------------|
| Off       | Not in EXCEPTION or WAIT_PROCESS state |
| Green     | In WAIT_PROCESS state                  |
| Red       | EXCEPTION error                        |

| LED state       | Description                   |
|-----------------|-------------------------------|
| Off             | No link, no activity          |
| Green           | Link (100 Mbit/s) established |
| Green flashing  | Activity (100 Mbit/s)         |
| Yellow          | Link (10 Mbit/s) established  |
| Yellow flashing | Activity (10 Mbit/s)          |

# 8.2 EtherCAT

## 8.2.1 Features

The EtherCAT slave interface supports the following functions:

- CANopen over EtherCAT (CoE)
- support for Modular Device Profile
- DS301 compliant
- customizable identity information
- emergency support
- up to 57343 ADIs can be accessed from the network as Manufacturer Specific Objects and Device Profile Specific Objects (generic mode)
- up to 16383 ADIs can be accessed from the network as Manufacturer Specific Objects and Device Profile Specific Objects (modular device profile enabled)
- up to 1486 bytes of fast cyclic I/O in each direction
- file access over EtherCAT (FoE)
- support for process data remap from the network
- possible to implement DS402 drive profile, semi device profiles and other device profiles

#### 8.2.2 Operation (LEDs)

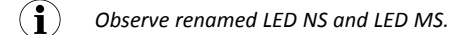

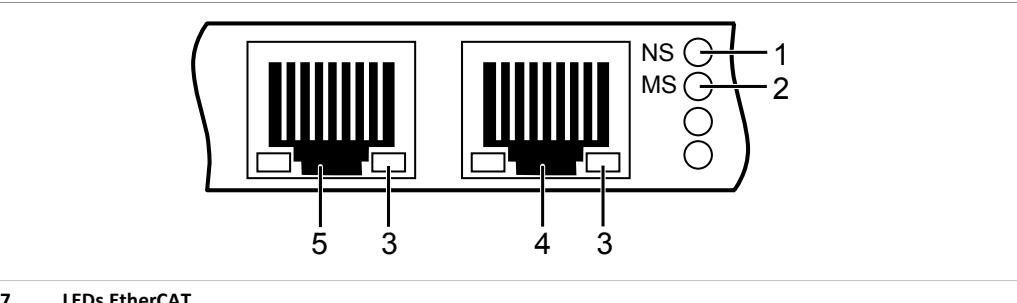

#### Fig. 7 LEDs EtherCAT

| 1 | STAT LED (Status) |
|---|-------------------|
|   |                   |
| 2 | ERR LED (Error)   |
| 3 | Link/Activity LED |
| 4 | EtherCAT (IN)     |
| 5 | EtherCAT (OUT)    |

#### STAT LED

**STAT** LED (1) reflects status of EtherCAT communication.

| LED state          | Description                               | Comments                                         |
|--------------------|-------------------------------------------|--------------------------------------------------|
| Off                | Init                                      | Interface in INIT state                          |
| Green              | Operational                               | Interface in OPERATIONAL state                   |
| Green flashing     | Pre-operational                           | Interface in PRE-OPERATIONAL state               |
| Green single flash | Safe-operational                          | Interface in SAFE-OPERATIONAL state              |
| Flickering         | Boot                                      | Interface in BOOT state                          |
| Red                | If ERR LED <b>2</b> also red: fatal error | Internal error forces interface to passive state |

#### ► If STAT LED (1) and ERR LED (2) are red contact HMS Industrial Networks technical support.

#### ERR LED

ERR LED 2 indicates EtherCAT communications errors.

| LED state        | Description                  | Comments                                                                                  |
|------------------|------------------------------|-------------------------------------------------------------------------------------------|
| Off              | Not initialized              | Interface in SETUP or NW_INIT state                                                       |
| Red blinking     | Invalid configuration        | State change received from master not possible due to invalid register of object settings |
| Red single flash | Unsolicited state change     | Slave device application has changed the state autonomously                               |
| Red double flash | Application watchdog timeout | Sync manager watchdog timeout                                                             |
| Red              | Application controller error | Interface in EXCEPTION state                                                              |
| Flickering       | Booting error                | E.g. due to firmware download failure                                                     |

► If STAT LED (1) and ERR LED (2) are red contact HMS Industrial Networks technical support.

#### Link/Activity LED

Link/Aktivity LEDs (3) indicate EtherCAT link status and activity.

| LED state      | Description | Comments                                            |
|----------------|-------------|-----------------------------------------------------|
| Off            | No link     | No link, no communication present                   |
| Green          | Link        | Ethernet link established, no communication present |
| Green flashing | Activity    | Ethernet link established, communication present    |

# 8.3 EtherNet/IP

#### 8.3.1 Features

The EtherNet/IP slave interface supports the following functions:

- beacon based DLR (Device Level Ring) and linear network topology
- web server with customizable content
- FTP server
- e-mail client
- Server Side Include (SSI) functionality
- customizable identity information
- up to 65535 ADIs
- CIP parameter object
- expandable CIP-object implementation
- unconnected CIP routing
- Transparent Socket Interface
- modular device functionality
- QuickConnect
- multiple IO assembly instances can be created

# 8.3.2 Operation (LEDs)

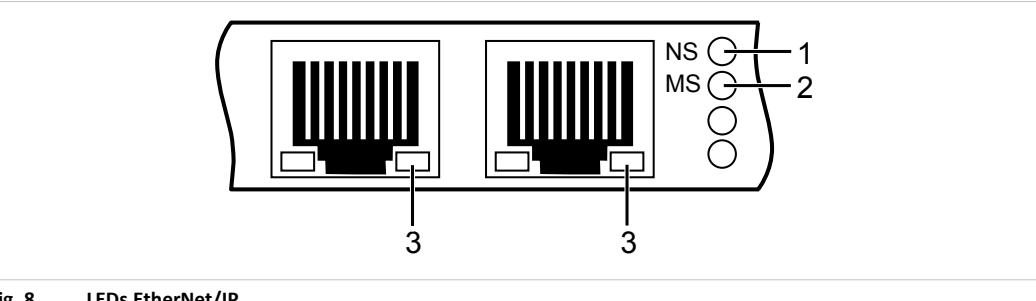

#### Fig. 8 LEDs EtherNet/IP

- 2 LED MS
- 3 Link/Activity LED

#### LED NS

LED NS (1) reflects status of EtherNet/IP communication.

| LED state      | Description                                                    |
|----------------|----------------------------------------------------------------|
| Off            | No IP address                                                  |
| Green          | Online, one or more connections established (CIP class 1 or 3) |
| Green flashing | Online, no connections established                             |
| Red            | Duplicate IP address, fatal error                              |
| Red flashing   | One or more connections timed out (CIP class 1 or 3)           |

#### LED MS

| LED state      | Description                                                                                                 |  |
|----------------|----------------------------------------------------------------------------------------------------|--|
| Off            | Application not started                                                                                     |  |
| Green          | Controlled by scanner in RUN state                                                                          |  |
| Green flashing | Not configured or scanner in IDLE state                                                                     |  |
| Red            | Major error (EXCEPTION state, fatal error etc.)                                                             |  |
| Red flashing   | Recoverable errors:<br>Interface is configured but stored parameters differ from currently used parameters. |  |

| LED state       | Description                   |
|-----------------|-------------------------------|
| Off             | No link                       |
| Green           | Link (100 Mbit/s) established |
| Green flashing  | Activity (100 Mbit/s)         |
| Yellow          | Link (10 Mbit/s) established  |
| Yellow flashing | Activity (10 Mbit/s)          |

## 8.4 Powerlink

Powerlink can only be downloaded once via Ethernet. To update the Powerlink firmware use Transport Provider or update via application.

#### 8.4.1 Features

The Powerlink slave interface supports the following functions:

- Ethernet Powerlink V2.0 Communication Profile Specification version 1.2.0 (Controlled Node)
- integrated hub
- 100 Mbit/s, half duplex operation
- ring redundancy
- customizable identity information
- 1 TPDO and 1 RPDO (each can hold 1490 bytes)
- up to 57343 ADIs
- adaptable XDD file included
- segmented SDO transfer
- Poll Response Chaining
- multiplexing

#### 8.4.2 Operation (LEDs)

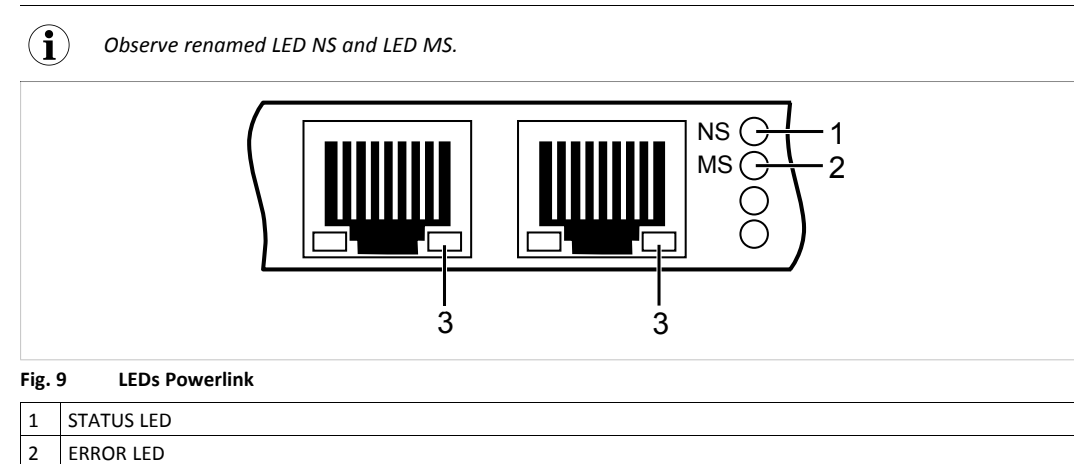

#### STATUS LED

STATUS LED (1) reflects status of Powerlink communication.

| LED state                                   | Description                                                                                                    |
|---------------------------------------------|----------------------------------------------------------------------------------------------------|
| Off                                         | Initializing or not active                                                                                                    |
| Green flashing (on 50 ms, off 50 ms)        | NMT_CS_BASIC_ETHERNET<br>Basic Ethernet state: no Powerlink traffic                                                                                                    |
| Green single flash                          | NMT_CS_PRE_OPERATIONAL_1<br>only asynchronous data                                                                                                    |
| Green double flash                          | NMT_CS_PRE_OPERATIONAL_2<br>asynchronous and synchronous data, no PDO data (any<br>process data sent is declared not valid and received<br>process data must be ignored)                                            |
| Green triple flash                          | NMT_CS_READY_TO_OPERATE<br>ready to operate, asynchronous and synchronous data, no<br>PDO data (any process data sent is declared not valid and<br>received process data must be ignored)                           |
| Green                                       | NMT_CS_OPERATIONAL<br>fully operational, asynchronous and synchronous data,<br>PDO data is sent and received                                                                                                    |
| Green fast flashing (on 200 ms, off 200 ms) | NMT_CS_STOPPED<br>interface stopped (e.g. for controlled shutdown),<br>asynchronous and synchronous data, no PDO data (any<br>process data sent is declared not valid and received<br>process data must be ignored) |
| Red                                         | If ERROR LED (2) also red: fatal error                                                                                                    |

#### If STATUS LED (1) and ERROR LED (2) are red contact HMS Industrial Networks technical support.

#### ERROR LED

| LED state | Description                             |
|-----------|-----------------------------------------|
| Off       | No error                                |
| Red       | Recoverable error                       |
|           | If STATUS LED (1) also red: fatal error |

If STATUS LED (1) and ERROR LED (2) are red contact HMS Industrial Networks technical support.

| LED state      | Description      |
|----------------|------------------|
| Off            | No link          |
| Green          | Link, no traffic |
| Green flashing | Link and traffic |

## 8.5 **PROFINET**

#### 8.5.1 Features

The PROFINET slave interface supports the following functions:

- up to 128 submodules in total
- up to 32767 ADIs
- 100 Mbit, full duplex
- generic and PROFINET specific diagnostic support
- complies with PROFINET IO conformance class C
- up to 1440 bytes I/O data in each direction, status bytes included
- SNMP agent
- FTP server
- e-mail client
- Server Side Include (SSI) functionality
- JSON functionality
- customizable identity information
- GSD file template provided by HMS Industrial Networks
- Media Redundancy Protocol (MRP)
- Transparent Socket Interface

# 8.5.2 Operation (LEDs)

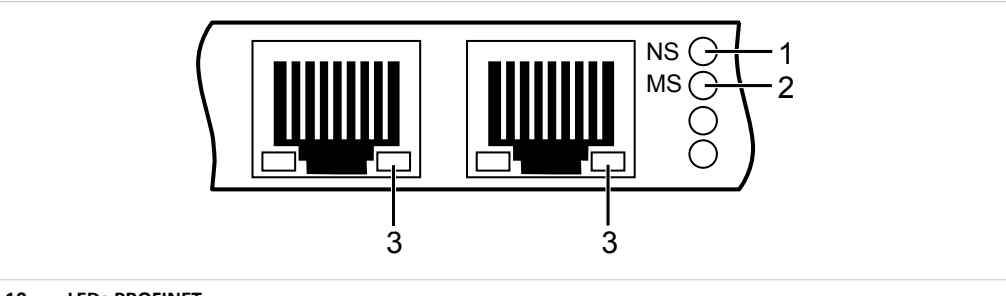

#### Fig. 10 LEDs PROFINET

| ſ | 1 | LED NS            |
|---|---|-------------------|
|   | 2 | LED MS            |
|   | 3 | Link/Activity LED |

#### LED NS

| LED state          | Description         | Comments                                                                                                    |
|--------------------|---------------------|----------------------------------------------------------------------------------------------------|
| Off                | Offline             | No connection with IO controller                                                                                      |
| Green              | Online (run)        | Connection with IO controller established, IO controller in RUN state                                                 |
| Green single flash | Online (stop)       | Connection with IO controller established: IO controller in STOP state, IO data bad, IRT synchronisation not finished |
| Green flashing     | Blink               | Used by engineering tools to identify node on network                                                                 |
| Red single flash   | Station name error  | Station name not set                                                                                                  |
| Red double flash   | IP address error    | IP address not set                                                                                                    |
| Red triple flash   | Configuration error | Expected information differs from real identification                                                                 |

## LED MS

| LED state              | Description                            | Comments                                                  |
|------------------------|----------------------------------------|-----------------------------------------------------------|
| Off                    | Not initialized                        | Interface in SETUP or NW_INIT state                       |
| Green                  | Operational                            | Interface in OPERATIONAL state                            |
| Green single flash     | Diagnostic events                      | Diagnostic events present                                 |
| Red                    | EXCEPTION error                        | Interface in EXCEPTION state                              |
|                        | If LED NS (1) also red: fatal<br>error | Internal error                                            |
| Flashing red and green | Firmware update                        | To avoid permanent damage, do not turn off the interface. |

► If LED NS (1) and LED MS (2) are red contact HMS Industrial Networks technical support.

| LED state      | Description | Comments                                            |
|----------------|-------------|-----------------------------------------------------|
| Off            | No link     | No link, no communication present                   |
| Green          | Link        | Ethernet link established, no communication present |
| Green flashing | Activity    | Ethernet link established, communication present    |

## 8.6 Modbus

#### 8.6.1 Features

The Modbus-TCP slave interface supports the following functions:

- Modbus-TCP server/slave (up to 4 simultaneous connections)
- web server with customizable content
- FTP server
- e-mail client
- JSON functionality
- Server Side Include (SSI) functionality
- customizable identity information
- Transparent Socket Interface

## 8.6.2 Operation (LEDs)

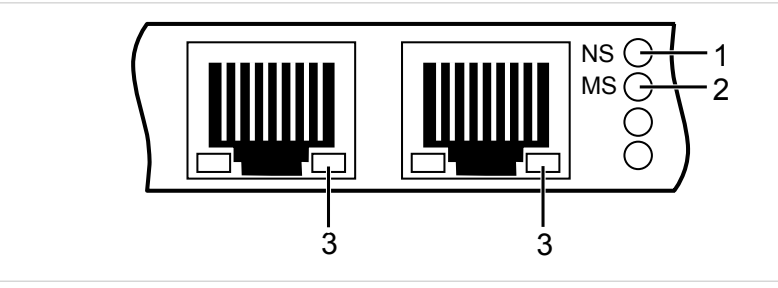

#### Fig. 11 LEDs Modbus

| 1 | LED NS            |
|---|-------------------|
| 2 | LED MS            |
| 3 | Link/Activity LED |

#### LED NS

| LED state      | Description                                                                                  |
|----------------|----------------------------------------------------------------------------------------------|
| Off            | No IP address or EXCEPTION state                                                             |
| Green          | At least one Modbus message received                                                         |
| Green flashing | Waiting for first Modbus message                                                             |
| Red            | IP address conflict detected                                                                 |
|                | If LED MS (2) also red: fatal error                                                          |
| Red flashing   | Connection timeout, no Modbus message received within configured process active timeout time |

► If LED NS (1) and LED MS (2) are red contact HMS Industrial Networks technical support.

| LED state              | Description                           |
|------------------------|---------------------------------------|
| Off                    | Application not started               |
| Green                  | OPERATIONAL state                     |
| Red                    | Error, fatal error                    |
|                        | If LED NS (1) also red: fatal error   |
| Red flashing           | Recoverable error                     |
| Flashing red and green | Firmware update from file in progress |

► If LED NS (1) and LED MS (2) are red contact HMS Industrial Networks technical support.

#### Link/Activity LED

| LED state       | Description                   |
|-----------------|-------------------------------|
| Off             | No link, no activity          |
| Green           | Link (100 Mbit/s) established |
| Green flashing  | Activity (100 Mbit/s)         |
| Yellow          | Link (10 Mbit/s) established  |
| Yellow flashing | Activity (10 Mbit/s)          |

26 (32)

# 9 Technical Specification

# 9.1 Technical Data

## 9.1.1 Standard and Low Profile

| PC-Interface          | PCI Express Base Specification, Rev 1.1, single lane port (x1) |
|-----------------------|----------------------------------------------------------------|
| Dimensions            | 64 x 105 mm                                                    |
| Weight                | Approx. 52 g                                                   |
| Operating temperature | 0 °C to +70 °C                                                 |
| Storage temperature   | -40 °C to +85 °C                                               |
| Power supply          | Via PCIe socket (3.3/12 V DC)                                  |
| Current consumption   | Typ. 270 mA/3.3 V DC, 110 mA/12 V DC                           |
| Galvanic isolation    | 1,500 Vrms                                                     |
| Relative humidity     | 10 % to 95 %, no condensation                                  |

## 9.1.2 Mini Interface

| PC-Interface          | PCI Express Base Specification, Rev 1.1, single lane port (x1) |
|-----------------------|----------------------------------------------------------------|
| Form factor           | F2: Full Mini with bottom-side keep outs                       |
| Dimensions            | 30 x 50.95 x 12 mm (with connected cable)                      |
| Weight                | Approx. 26 g (interface, cable, bus coupling unit)             |
| Operating temperature | -40 °C to +60 °C                                               |
| Storage temperature   | -40 °C to +85 °C                                               |
| Power supply          | Via PCle (3.3 V DC)                                            |
| Current consumption   | Typ. 600 mA/3.3 V DC                                           |
| Galvanic isolation    | 1,500 Vrms                                                     |
| Relative humidity     | 10 % to 95 %, no condensation                                  |

## 9.1.3 M.2 Interface

| PC-Interface          | PCI Express Base Specification, Rev 1.1, single lane port (x1) |
|-----------------------|----------------------------------------------------------------|
| Form factor           | M.2 2260-D5-B-M                                                |
| Dimensions            | 22 x 60 x 12 mm (with connected cable)                         |
| Weight                | Approx. 25 g (interface, cable, bus coupling unit)             |
| Operating temperature | -20 °C to +60 °C                                               |
| Storage temperature   | -40 °C to +85 °C                                               |
| Power supply          | Via PCle (3.3 V DC)                                            |
| Current consumption   | Typ. 600 mA/3.3 V DC                                           |
| Galvanic isolation    | 1,500 Vrms                                                     |
| Relative humidity     | 10 % to 95 %, no condensation                                  |

# 9.2 Ordering Information

► For ordering numbers and information see <u>www.ixxat.com</u>.

# **10** Support/Return Hardware

Observe the following information in the support area on <u>www.ixxat.com</u>:

- information about products
- FAQ lists
- installation notes
- updated product versions
- updates

## 10.1 Support

- ► For problems or support with the product request support at <u>www.ixxat.com/support</u>.
- If required use support phone contacts on <u>www.ixxat.com</u>.

# 10.2 Return Hardware

- Fill in the form for warranty claims and repair on <u>www.ixxat.com/support/product-returns</u>.
- Print out the Product Return Number (PRN resp. RMA).
- Pack product in a physically- and ESD-safe way, use original packaging if possible.
- Enclose PRN number.
- Observe further notes on <u>www.ixxat.com</u>.
- Return hardware.

# 11 Disposal

- Dispose of product according to national laws and regulations.
- Observe further notes about disposal of products on <u>www.ixxat.com</u>.

# A Regulatory Compliance

A.1 EMC Compliance (CE)

# CE

The product is in compliance with the Electromagnetic Compatibility Directive. More information and the Declaration of Conformity is found at <u>www.ixxat.com</u>.

# A.2 FCC Compliance Statement

This device complies with Part 15 of the FCC Rules. Operation is subject to the following two conditions:

- This device may not cause harmful interference.
- This device must accept any interference received, including interference that may cause undesired operation.

| Product name      | Ixxat INpact Slave PCIe                           |
|-------------------|---------------------------------------------------|
| Model             | CE/ETC/EIP/EIT/PIR/EPL/BCU ETH M12                |
| Responsible party | HMS Industrial Networks Inc                       |
| Address           | 35 E. Wacker Dr, Suite 1700<br>Chicago , IL 60601 |
| Phone             | +1 312 829 0601                                   |

Any changes or modifications not expressly approved by HMS Industrial Networks could void the user's authority to operate the equipment.

| ! | This equipment has been tested and found to comply with the limits for a Class A digital device, pursuant to part 15 of the FCC Rules. These limits are designed to provide reasonable protection against harmful interference when the equipment is operated in a commercial environment. This equipment generates, uses, and can radiate radio |
|---|----------------------------------------------------------------------------------------------------|
|   | frequency energy and, if not installed and used in accordance with the instruction<br>manual, may cause harmful interference to radio communications. Operation of this<br>equipment in a residential area is likely to cause harmful interference in which case the<br>user will be required to correct the interference at his own expense.    |

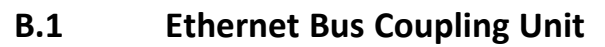

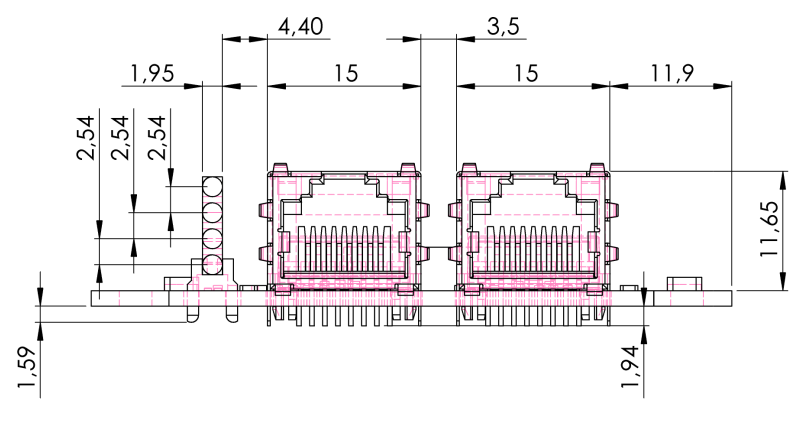

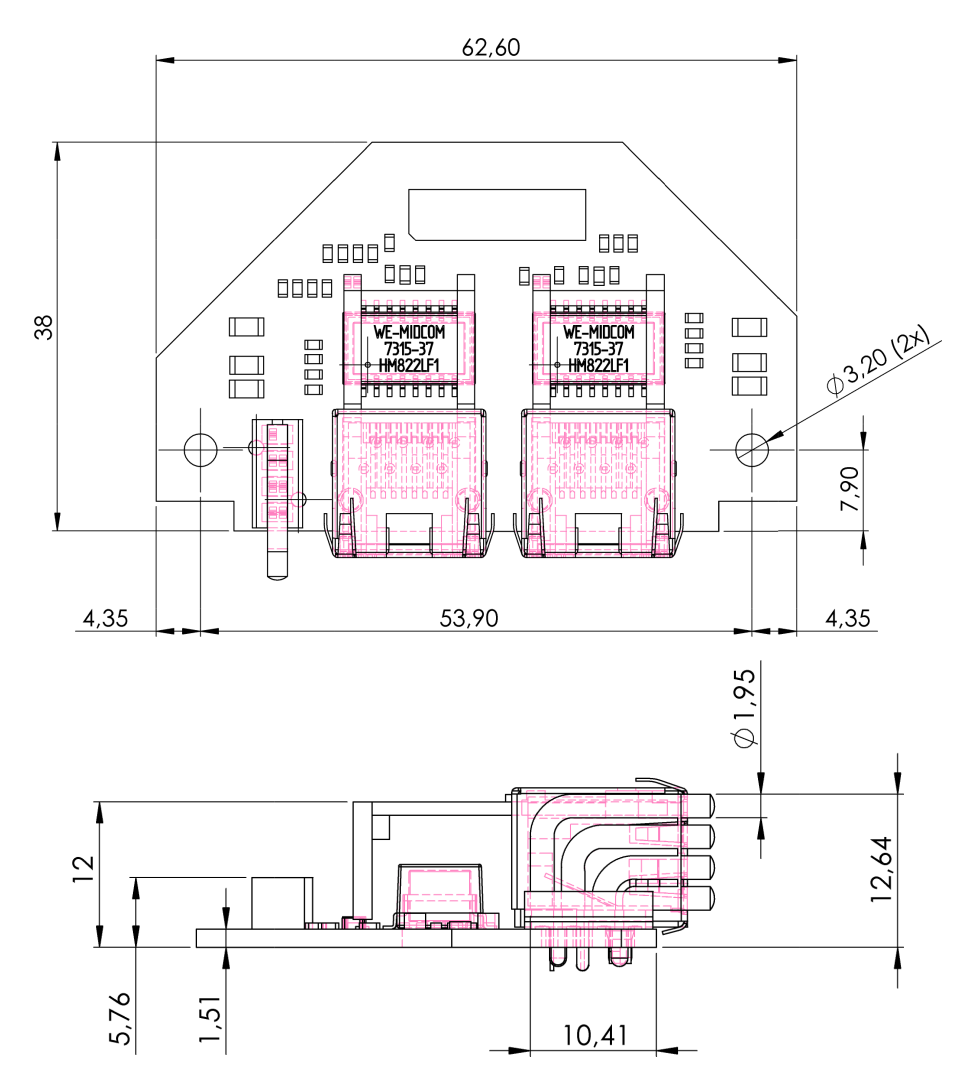

All measurements are in mm.

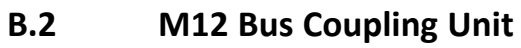

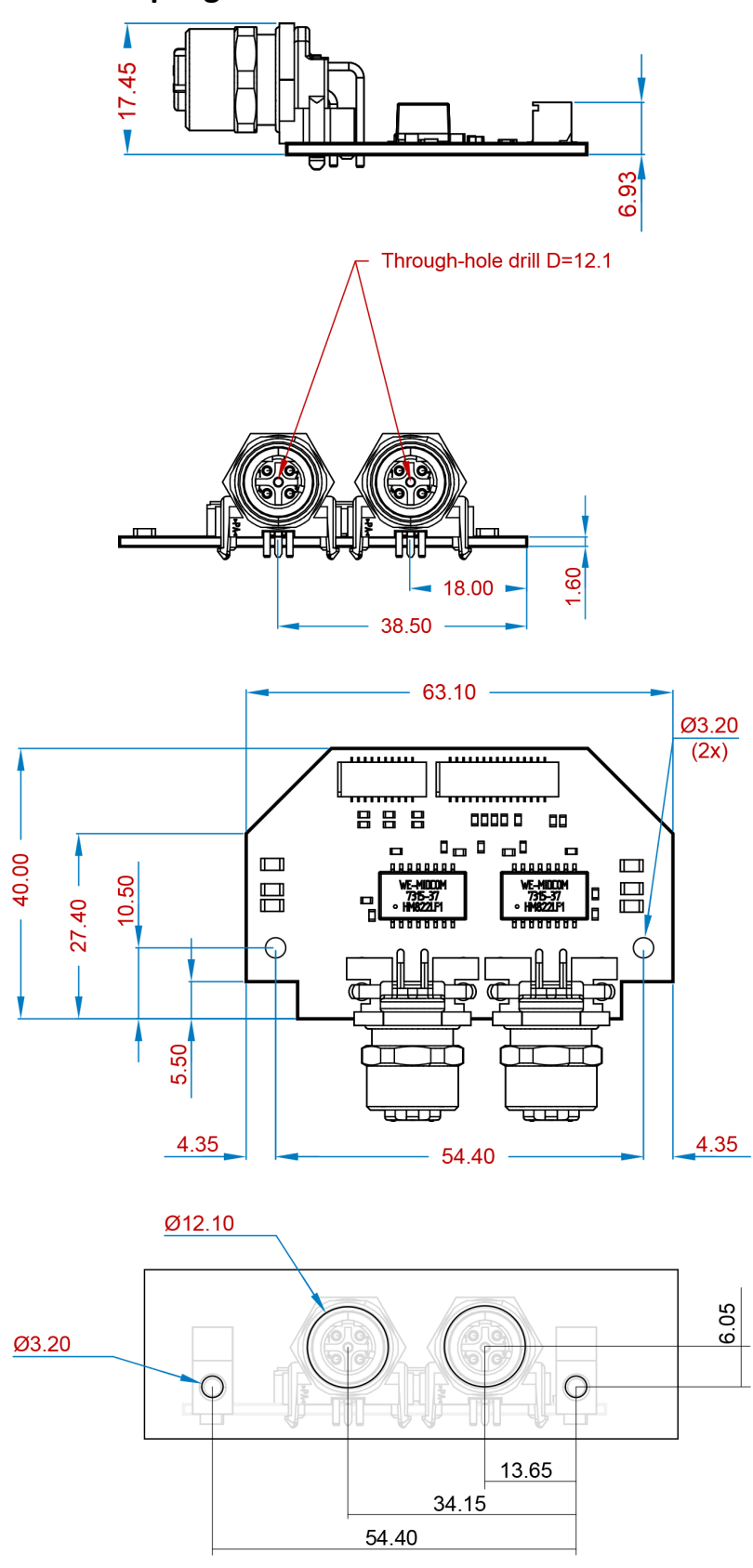

All measurements are in mm.